Information on your new advisees is available from the links below.

Please take time to review before your meetings with advisees.

## • Transfer and AP credit, language score, brief demographic profile:

From your advisee's profile page in Workday, click on the Academics tab on the left-hand side menu, then select the External Records tab to view the student's test scores, transfer credit, etc.

|    | <b>윤</b>                 | Overview Current Classes        | Advisors and Cohorts | Plan Academic Progres | ss Academic History | External Records |  |  |
|----|--------------------------|---------------------------------|----------------------|-----------------------|---------------------|------------------|--|--|
|    | Student   Rhodes College | Educational Institutions 1 item |                      |                       |                     |                  |  |  |
|    |                          | Educational Institution         |                      | Attendances           | Transcripts         |                  |  |  |
|    | Email                    | High So                         | chool                | 1                     | 0.                  |                  |  |  |
| 88 | Summary                  | Test Results 3                  |                      |                       |                     |                  |  |  |
| 8  | Personal                 | rest Name                       |                      | Most Recent Attempt   | Number of Attempts  |                  |  |  |
| ㅋ  | Academics                | ACT                             |                      | 04/01/2023            | 1                   |                  |  |  |
|    | Action Items and Holds   | Emmersion Language Placement    |                      | 05/31/2023            | 1                   |                  |  |  |
|    |                          | High School Language Placement  |                      | 01/01/2023            | 1                   |                  |  |  |

## • Advisees' Academic schedules:

To view your advisee's <u>course schedule</u>, go to the student's profile in Workday, click on Academics and select the Current Classes tab.

|               | Student   Rhodes College | Overview Current Classes Advisors and D                        | Cohorts Plan Academic Progre   | ss Academic History External Re | cords |  |  |
|---------------|--------------------------|----------------------------------------------------------------|--------------------------------|---------------------------------|-------|--|--|
|               |                          | Educational Institution                                        | Attendances                    | Transcripts<br>0                |       |  |  |
| 88            | Summary                  | Test Results 3 items                                           |                                |                                 |       |  |  |
| ය<br><b>ත</b> | Personal<br>Academics    | Test Name<br>ACT                                               | Most Recent Attempt 04/01/2023 | Number of Attempts              |       |  |  |
| ē             | Action Items and Holds   | Emmersion Language Placement<br>High School Language Placement | 05/31/2023<br>01/01/2023       | 1                               |       |  |  |

NOTE: If you have trouble opening these links, right click on the link; click **Copy Hyperlink**; and paste the copied link in the web address bar in Internet Explorer or another browser you aren't currently using. If you have trouble accessing either report, email <u>help@rhodes.edu</u>.